## TUTORIAL Facultad de Ciencias Jurídicas y Sociales De La PLATA ENVIAR MENSAJE CÁTEDRAS VIRTUALES

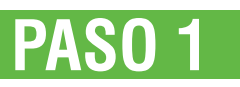

La matriculación en cátedras virtuales **NO REEMPLAZA** las inscripciones por Guaraní.

Para enviarle un mensaje a un docente, tienes que acceder a la plataforma y luego hacer clic sobre el curso donde esté el docente que quieras contactar; luego hacer clic sobre la "i" para ver los nombres de los docentes a cargo del curso

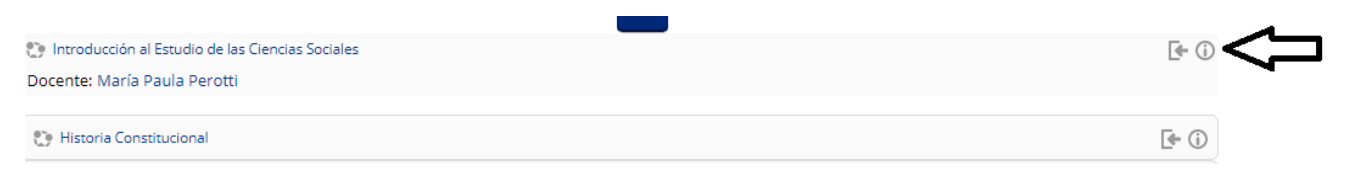

PASO 2

Luego clic sobre el nombre del docente al que quieras escribirle

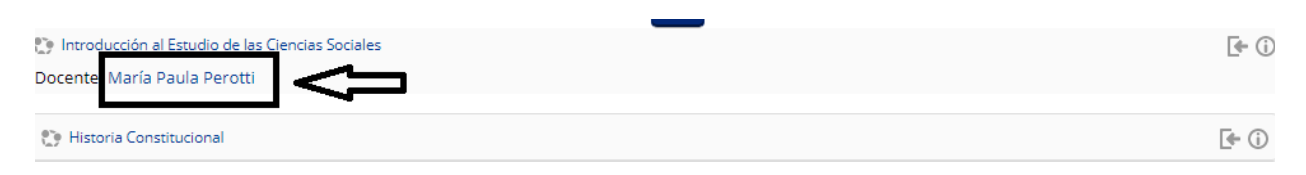

## PASO 3

PASO 4

Sobre el costado derecho de la pantalla en el bloque "NAVEGACIÓN", haz clic en la opción "Mensajes" Aparecerá un recuadro en donde puedes escribirle al docente un mensaje. Por último clic en el botón "Enviar mensaje".

| Dágina Principal                        | Todos los mensajes           |
|-----------------------------------------|------------------------------|
| ragina Principal                        | (No se encontraron mensaies) |
| Area personal                           | (No se encontra on mensajes) |
| Páginas del sitio                       | Manazia                      |
| Mis cursos                              | mensaje                      |
| <ul> <li>Usuarios</li> </ul>            |                              |
| <ul> <li>María Paula Perotti</li> </ul> |                              |
| Mensajes en foros                       |                              |
|                                         |                              |

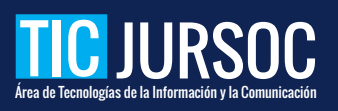